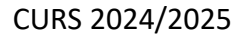

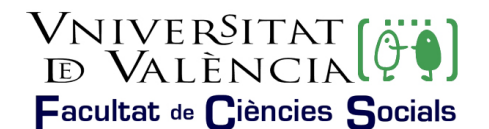

### MODIFICACIONS I CANVIS DE GRUP DEL SEGON QUADRIMESTRE

S'estableix un segon termini, **del 24 al 31 de gener de 2025**, per als <u>canvis sobrevinguts</u> que afecten les assignatures del **segon quadrimestre**. L'article 16.1 del Reglament de Matrícula de la Universitat de València per a Títols de Grau i Màster indica que serà el centre el responsable de fixar el termini per als tràmits de modificacions de matrícula/canvis de grup per als títols de Grau.

Una vegada concedida, per resolució de al Degana, la modificació/canvi de grup de la matrícula, serà aplicada immediatament en l'expedient de la persona interessada, i no s'admetran renúncies a la modificació concedida (art. 16.3 del Reglament).

"Els alumnes/as des de la Secretaria Virtual podran visualitzar els canvis de grup a mesura que es realitzen".

#### • PROCEDIMENT:

Es realitzarà a través del <u>registre electrònic</u> de la Universitat, <u>veure ajuda</u>, per a això haurà d'adjuntar-se la <u>sol·licitud de canvi de grup</u> que prèviament haurà de tenir emplenada, exposant amb claredat el canvi sol·licitat i **adjuntant la documentació** justificativa de la causa al·legada. **NO S'ATENDRAN LES SOL·LICITUDS PRESENTADES PER QUALSEVOL ALTRA VIA QUE NO SIGUI LA CITADA ANTERIORMENT, PER A EVITAR DUPLICITATS**.

#### • <u>RESOLUCIÓ DE LES SOL·LICITUDS</u>:

- La resolució es realitzarà personalitzada.
- Els alumnes rebran un correu (@alumni.uv.es) amb les indicacions a seguir, per a accedir a la resolució de la seva sol·licitud:
   Sou Electrònica. Els mous tròmits

Seu Electrònica. Els meus tràmits

#### CRITERIS D'ACCEPTACIÓ:

**1.-** Es prioritzaran els canvis amb una causa, **justificada i acreditada documentalment**: incompatibilitat horària, malaltia, treball o altres.

En cas de sol·licitar-se per motius laborals s'haurà d'aportar contracte de treball, alta en Seguretat Social i certificat de l'empresa que acredite la incompatibilitat horària.

En cas de sol·licitar-se per alguna altra causa, la documentació que s'aporte haurà de ser suficient per a acreditar la necessitat del canvi.

**2.-** Les sol·licituds no justificades documentalment s'atendran únicament si existeixen vacants en els grups sol·licitats i, en tot cas, després de les assenyalades en el punt 1r.

**3.-** S'accepten les permutes entre l'estudiantat matriculat en diferent grup però que tinguen les mateixes assignatures en el mateix curs, sense que l'acord estiga condicionat a cap motiu, amb el consentiment escrit i signat per les/els interessades/ats.

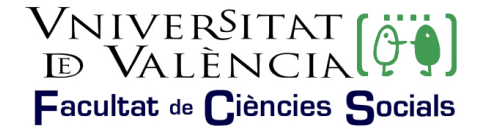

#### PROCEDIMENT ACTIU A PARTIR DEL 24 DE GENER DE 2024

## AJUDA PER A REALITZAR LA SOL·LICITUD

En la primera pantalla, en accedir a la sol·licitud, es pot veure el nom del procés (subratllat en verd en la il·lustració 1) i haurem de prémer en l'opció emmarcada en roig "Usuari de la Universitat", tal com pot observar-se en la mateixa il·lustració.

| il·lustració 1. Se                                             | lecció perfil adequat                        |
|----------------------------------------------------------------|----------------------------------------------|
| seu electrò                                                    | nicauv Vniversitat<br>DÖVALÈNCIA             |
|                                                                |                                              |
| Identifique's per a accedir a l<br>EXPSOLP2U - Registre electr | a sol·licitud<br>ònic                        |
|                                                                |                                              |
| 1                                                              | <ul> <li>Usuari de la Universitat</li> </ul> |
|                                                                | <ul> <li>Usuari de la Seu</li> </ul>         |
|                                                                | ▶ Sistema Cl@ve                              |
| Font: El                                                       | aboració pròpia                              |

Posteriorment, ha d'identificar-se en la pantalla (segons mostra il·lustració 2), amb l'usuari i contrasenya de la Universitat de València.

| il·lust                                                    | tració 2. Identificació d'u                                             | isuari i contrasenya                                                                                                    |
|------------------------------------------------------------|-------------------------------------------------------------------------|----------------------------------------------------------------------------------------------------|
| Identifique's per a accedir a<br>EXPSOLP2U - Registre elec | t la sol-Hicitud<br>trònic<br>• Usuari de la Universitat                |                                                                                                    |
|                                                            | Si forme part de la comunitat universitaria, disponse d'un compte d'una | ani en la sense de la UV. Part silitzer franzeificantessenys de la UV part a Venetifican-se.<br>Unaut<br>Contensenys<br>Accedir |
|                                                            | Font: Elaboració prò                                                    | pia                                                                                                    |

Una vegada s'accedeix al procediment, en la primera pantalla pot consultar-se la informació general de la seu electrònica i observar-se l'estructura que es mostrarà al llarg d'aquest procediment. En la il·lustració 3 podem assenyalar:

- Subratllat en verd:
  - > La pestanya de la informació que s'està tractant, en aquest cas "RGPD".
  - > Els camps que seran obligatoris emplenar en cadascuna de les pestanyes.
- Remarcat en roig:
  - L'opció de següent que s'utilitzarà per a avançar a la següent pestanya.

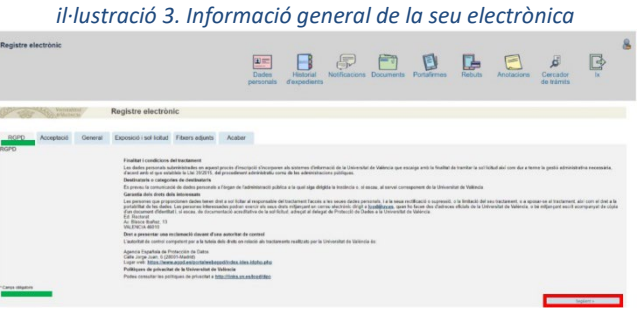

Font: Elaboració pròpia

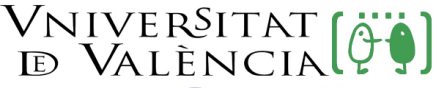

# Facultat de Ciències Socials

A continuació ens mostrarà la pestanya on haurem de llegir i acceptar les condicions marcant l'opció remarcada en la il·lustració 4.

|                     |            |         | . neceptar cond                                                                                                    | licions                                                                                                    |                                                                                                    |
|---------------------|------------|---------|----------------------------------------------------------------------------------------------------|----------------------------------------------------------------------------------------------------|----------------------------------------------------------------------------------------------------|
| RGPD                | Acceptació | General | Exposició i sol·licitud                                                                                                    | Fitxers adjunts                                                                                                    | Acabar                                                                                                    |
| Acceptació          |            |         | Aquest tràmit té com a<br>procediment administra<br>es desenvolupen a l'efe<br>Declare expressament<br>que dispose de la docu<br>guada gualment adver | finalitat la tramitació de<br>tílu comú de les adminis<br>cte.<br>que tota la informació a<br>mentació original que ai<br>tít/ida que la inexactitud | les sol·licituds genèri<br>tracions públiques, i<br>cortada en la present<br>xí ho acredita i que la<br>o falsedat de qualsev |
| * Camps obligatoris | Interior   |         |                                                                                                    |                                                                                                    |                                                                                                    |

En la següent pestanya pot veure's que carrega per defecte les dades emmarcades en roig en la il·lustració 5. Ha d'emplenar-se tots els camps assenyalats amb el "\*" ja que són camps obligatoris.

|                                                   |         | il∙lustr                              | ació 5.         | Info    | ormació de       | e la sol·licitud                                                    |           |
|---------------------------------------------------|---------|---------------------------------------|-----------------|---------|------------------|---------------------------------------------------------------------|-----------|
| RGPD Acceptació                                   | General | Exposició i sol·licitud               | Fitxers adjunts | Acabar  |                  |                                                                     |           |
| Tipus d'Unitat *                                  |         |                                       | ~               |         |                  | Si no tinha l'ivoan not emerar el nostre cercador amb successimento |           |
| Organ al qual es dirigeix *                       |         |                                       |                 |         |                  |                                                                     |           |
| Tramitació desitiada '                            |         | · · · · · · · · · · · · · · · · · · · |                 |         |                  |                                                                     |           |
| NaFiNaE *<br>Nom<br>Primer cognom<br>Segan cognom |         |                                       |                 |         |                  |                                                                     |           |
| organ cognini                                     |         |                                       |                 |         |                  |                                                                     |           |
| Carrer*<br>Nombre*                                |         |                                       |                 |         |                  |                                                                     |           |
| Manani                                            |         | ~                                     |                 |         |                  |                                                                     |           |
| Codi postal *                                     |         |                                       |                 |         |                  |                                                                     |           |
|                                                   |         | Dades de contacte                     |                 |         |                  |                                                                     |           |
| Teléfon*                                          |         |                                       |                 |         |                  |                                                                     |           |
| Allega electronica                                |         | Informació addicional                 |                 |         |                  |                                                                     |           |
| Escola/Facultat                                   |         |                                       |                 |         |                  |                                                                     |           |
| Observacions                                      |         |                                       |                 |         |                  |                                                                     |           |
|                                                   |         | Longbut relating restant 1000         |                 |         |                  |                                                                     |           |
| * Camps obligatoris                               |         |                                       |                 |         |                  |                                                                     |           |
| < America                                         |         |                                       |                 |         |                  |                                                                     | Segúent > |
|                                                   |         |                                       |                 | Font: E | laboració pròpia |                                                                     |           |

En aquesta fase haurem d'introduir la següent informació:

1r.- Desplegarem el camp "Tipus d'unitat" i seleccionarem "Centres" tal com mostra la il·lustració 5.

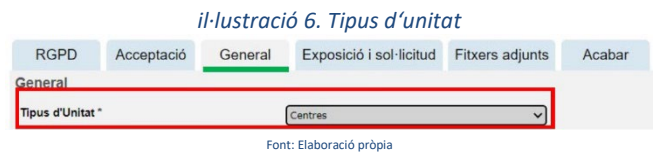

2n.- Desplegarem el camp "Òrgan al qual es dirigeix" i buscarem l'opció "Facultat de Ciències Socials", tal com mostra la il·lustració 7.

|                             | il·lust    | ració 7: | Òrgan al que es d           | dirigeix        |        |
|-----------------------------|------------|----------|-----------------------------|-----------------|--------|
| RGPD                        | Acceptació | General  | Exposició i sol·licitud     | Fitxers adjunts | Acabar |
| General                     |            |          |                             |                 |        |
| Tipus d'Unitat              | •          |          | Centres                     | ~               |        |
| Òrgan al qual es dirigeix * |            |          | FACULTAT DE CIÈNCIES SOCIAL | ~               |        |
|                             |            | For      | nt: Elaboració pròpia       |                 |        |

3r.- En Tramitació desitjada seleccionarem l'opció "Gestions específiques de la unitat, il·lustració 8.

|                        | il·lustració 8.Tramitació desitjada                      |
|------------------------|----------------------------------------------------------|
| Tramitació desitjada * | O Instància general 💿 Gestions específiques de la unitat |
|                        | Font: Elaboració pròpia                                  |

4t.- Posteriorment seleccionarem l'opció "Canvi de grup", tal com mostra la il·lustració 9.

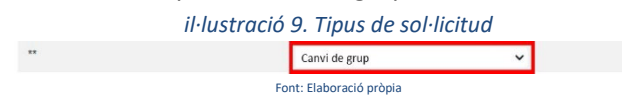

5é.- Finalment s'emplenarà la resta de camps i premerà en l'opció següent.

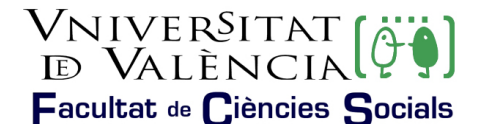

En la següent pestanya, "Exposició i sol·licitud", haurem d'assenyalar que la informació la reflectirem en la sol·licitud que s'adjunta, tal com es mostra en la il·lustració 10.

|               |             | il∙lust | ració 10. Exposició i sol·licitud                                     |
|---------------|-------------|---------|-----------------------------------------------------------------------|
| RGPD          | Acceptació  | General | Exposició i sol·licitud Fitxers adjunts Acabar                        |
| Exposició i s | sol-licitud | _       |                                                                       |
| Fets i raons* |             |         | S'exposa en la sol·licitud que s'adjunta                              |
| Sol licita*   |             |         | (Legglufmådens vedet 100)<br>S'exposa en la sol·licitud que s'adjunta |
|               |             | l       | Liona distanciation (10)                                              |

Premerem l'opció següent.

En aquesta pestanya adjuntarem.

- ➤ La sol·licitud,
- > La documentació que justifica el fet pel qual necessitem el canvi de grup.

Per a adjuntar documentació haurà de prémer-se sobre el botó "Examinar" i posteriorment localitzar-se el document desitjat. Si es desitja adjuntar més documents s'haurà de repetir l'acció novament. Existeix la possibilitat d'adjuntar 5 fitxers. Si per qualsevol motiu s'ha d'adjuntar més fitxers s'hauran de comprimir en un arxiu zip que s'haurà d'adjuntar continuant procedint de la manera exposada.

|               |            | il·lustra | ció 11. Adjunt                  | ar fitxers             |                        |             |
|---------------|------------|-----------|---------------------------------|------------------------|------------------------|-------------|
| RGPD          | Acceptació | General   | Exposició i sol·licitud         | Fitxers adjunts        | Acabar                 |             |
| Fitxers adju  | nts        |           | Mitjançant el botó Examinar adj | unteu aquells document | s que vulgueu a la sol | licitud. Er |
| Fitxer adjunt |            | Г         | Seleccionar archivo Ningú       | in archi seleccionado  | Repositori             | ?           |
|               |            |           | Font: Elaboració pròpia         | I                      |                        |             |

Quan premem sobre l'opció següent passarem a l'última pestanya, on haurem de prémer sobre l'opció "Si" i a continuació ens mostrarà el correu electrònic d'alumnat, tal com mostra la il·lustració 12. Premerem sobre l'opció "Enviar" i donarem per finalitzada la sol·licitud.

| RGPD                            | Acceptació                                     | General                 | Exposició i sol·licitud | Fitxers adjunts            | Acabar |  |
|---------------------------------|------------------------------------------------|-------------------------|-------------------------|----------------------------|--------|--|
| ccepteu notifi<br>dreça electrò | cacions telemàtiques<br>nica per a avis de por | ? *<br>ada a disposició | de notificacions: * xxx | ● No ○<br>xxxœalumni.uv.es |        |  |
|                                 |                                                |                         |                         |                            |        |  |

Finalment, podem consultar la sol·licitud realitzada des de la icona "Els meus tràmits" que es pot trobar en la pàgina principal de la seu, tal i com es veu a la il·lustració 13.

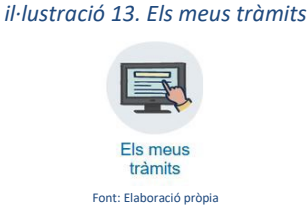